#### **BAB IV**

## HASIL PENELITIAN DAN PEMBAHASAN

#### 4.1 Hasil Penelitian

Aplikasi *augmented reality* pengenalan profile Provinsi di Pulau sumatera berbasis android yang dapat digunakan pada sistem operasi *android* minimal 8.1 (*Oreo*). Untuk menjalankan aplikasi ini dibutuhkan *marker* khusus agar dapat menampilkan logo beserta informasi Profile Provinsi yang ada di Pulau Sumatera.

#### 4.1.1 Tampilan Aplikasi

## 4.1.1.1 Tampilan Splash Screen

Halaman *splash screen* adalah tempilan yang akan muncul ketika aplikasi dibuka. *Interface* aplikasi *spalsh screen* yang dapat dilihat pada gambar 4.1 berikut :

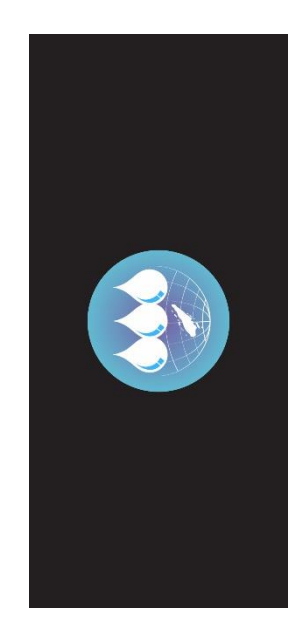

Gambar 4.1 Tampilan Splash Screen

#### 4.1.1.2 Tampilan Menu Utama

Menu utama adalah tampilan awal apliakasi, terdapat beberapa menu yang dapat dipilih seperti Mulai ar, petunjuk, tentang dan keluar. Seperti terlihat pada gambar 4.2 berikut :

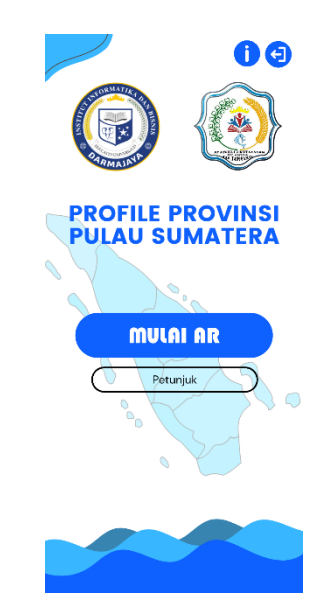

Gambar 4.2 Tampilan Main Menu

## 4.1.1.3 Tampilan Menu Petunjuk

Menu petunjuk adalah menu yang berisikan petunjuk penggunaan aplikasi mulai dari fungsi penggunaan tombol, cara menggunakan AR kamera serta menu untuk mengunduh marker *augmented reality*, yang bertujuan untuk mempermudah *user*/pengguna dalam menggunakan aplikasi ini. Seperti terlihat pada gambar 4.3 berikut :

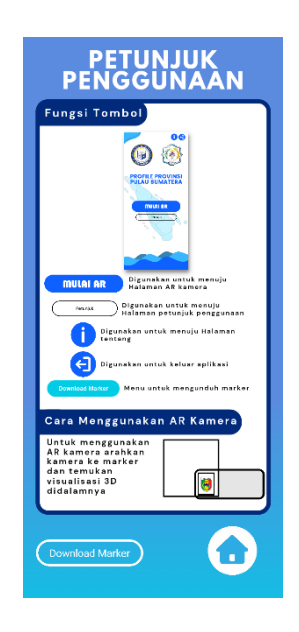

Gambar 4.3 Tampilan Menu Petunjuk

### 4.1.1.4 Tampilan Menu Tentang

Di dalam menu tentang berisikan mengenai deskripsi aplikasi *augmented reality*, profile instansi sekolah SD 2 Kutadalom dan profile pembuat aplikasi. Seperti terlihat pada gambar 4.4 berikut :

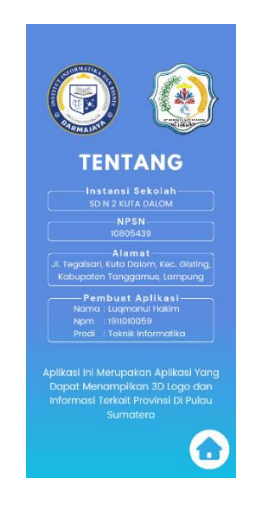

Gambar 4.4 Tampilan Menu Tentang

## 4.1.1.5 Tampilan Menu Mulai AR

Ini adalah *screen* utama aplikasi yaitu menu mulai ar yang dapat menampilkan kamera *augmented reality* serta deskripsi mengenai profile Provinsi yang ada di Pulau Sumatera. Di menu ini *user*/pengguna harus menggunakan *marker* untuk dapat melihat objek 3D dari logo Provinsi dan informasi mengenai Provinsi tersebut. Seperti terlihat pada gambar 4.5 berikut :

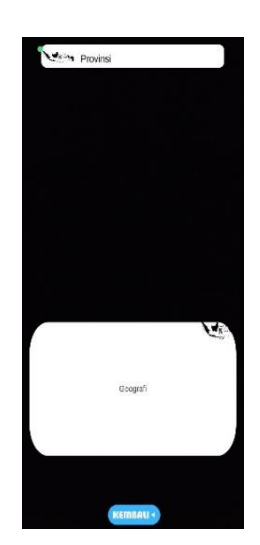

Gambar 4.5 Tampilan Menu Mulai Ar

#### 4.1.1.6 Tampilan Kamera AR Provinsi Bengkulu

Saat *user*/pengguna memilih *marker* Provinsi Bengkulu maka akan tampil visual 3D dari logo Provinsi Bengkulu, objek 3D yang tampil akan disertai dengan informasi administratif dari Provinsi tersebut serta menu untuk *play,pause* dan *stop* audio yang berisi mengenai sejarah dari Provinsi tersebut serta menu untuk kembali ke halaman utama. Seperti terlihat pada gambar 4.6 berikut :

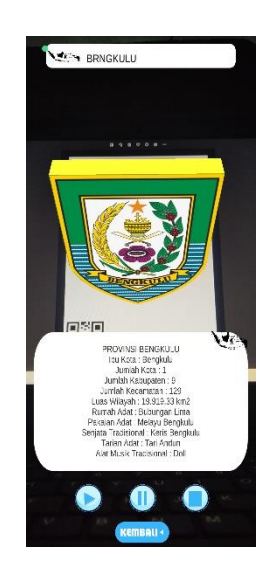

Gambar 4.6 Tampilan AR Provinsi Bengkulu

## 4.1.1.7 Tampilan Kamera AR Provinsi Nanggroe Aceh Darussalam

Saat *user*/pengguna memilih *marker* Provinsi Nanggroe Aceh Darussalam maka akan tampil visual 3D dari logo Provinsi Nanggroe Aceh Darussalam, objek 3D yang tampil akan disertai dengan informasi administratif dari Provinsi tersebut serta menu untuk *play,pause* dan *stop* audio yang berisi mengenai sejarah dari Provinsi tersebut serta menu untuk kembali ke halaman utama. Seperti terlihat pada gambar 4.7 berikut :

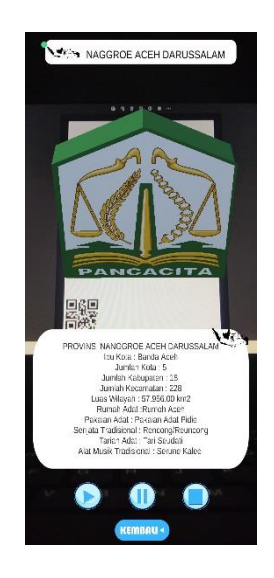

Gambar 4.7 Tampilan AR Provinsi Nanggroe Aceh Darussalam

## 4.1.1.8 Tampilan Kamera AR Provinsi Jambi

Saat *user*/pengguna memilih *marker* Provinsi Jambi maka akan tampil visual 3D dari logo Provinsi Jambi, objek 3D yang tampil akan disertai dengan informasi administratif dari Provinsi tersebut serta menu untuk *play,pause* dan *stop* audio yang berisi mengenai sejarah dari Provinsi tersebut serta menu untuk kembali ke halaman utama. Seperti terlihat pada gambar 4.8 berikut :

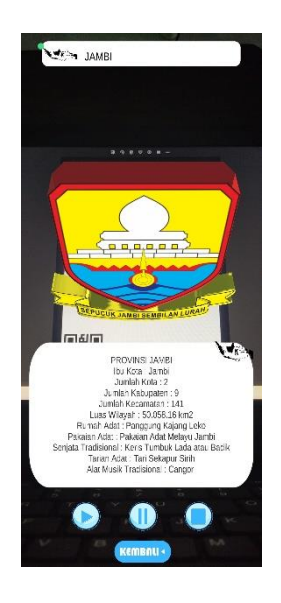

Gambar 4.8 Tampilan AR Provinsi Jambi

#### 4.1.1.9 Tampilan Kamera AR Provinsi Kepulauan Bangka Belitung

Saat *user*/pengguna memilih *marker* Provinsi Kepulauan Bangka Belitung maka akan tampil visual 3D dari logo Provinsi Kepulauan Bangka Belitung, objek 3D yang tampil akan disertai dengan informasi administratif dari Provinsi tersebut serta menu untuk *play,pause* dan *stop* audio yang berisi mengenai sejarah dari Provinsi tersebut serta menu untuk kembali ke halaman utama. Seperti terlihat pada gambar 4.9 berikut :

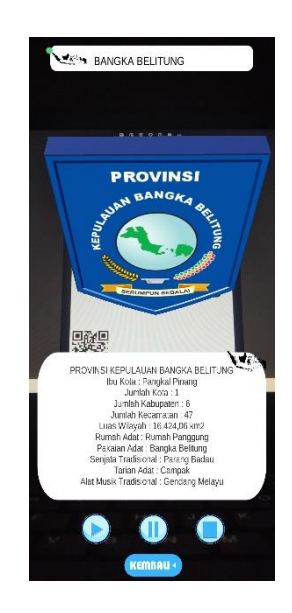

Gambar 4.9 Tampilan AR Provinsi Kepulauan Bangka Belitung

#### 4.1.1.10 Tampilan Kamera AR Provinsi Kepulauan Riau

Saat *user*/pengguna memilih *marker* Provinsi Kepulauan Riau maka akan tampil visual 3D dari logo Provinsi Kepulauan Riau, objek 3D yang tampil akan disertai dengan informasi administratif dari Provinsi tersebut serta menu untuk *play,pause* dan *stop* audio yang berisi mengenai sejarah dari Provinsi tersebut serta menu untuk kembali ke halaman utama. Seperti terlihat pada gambar 4.10 berikut :

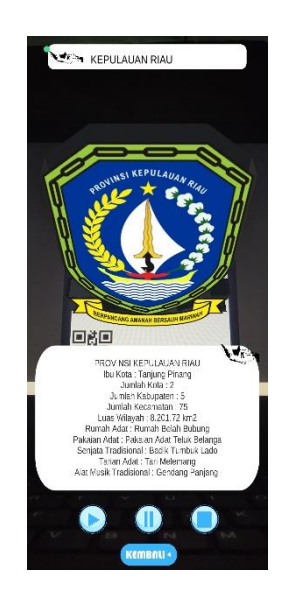

Gambar 4.10 Tampilan AR Provinsi Kepulauan Riau

## 4.1.1.11 Tampilan Kamera AR Provinsi Lampung

Saat *user*/pengguna memilih *marker* Provinsi Lampung maka akan tampil visual 3D dimensi dari logo Provinsi Lampung, objek 3D yang tampil akan disertai dengan informasi administratif dari Provinsi tersebut serta menu untuk *play,pause* dan *stop* audio yang berisi mengenai sejarah dari Provinsi tersebut serta menu untuk kembali ke halaman utama. Seperti terlihat pada gambar 4.11 berikut :

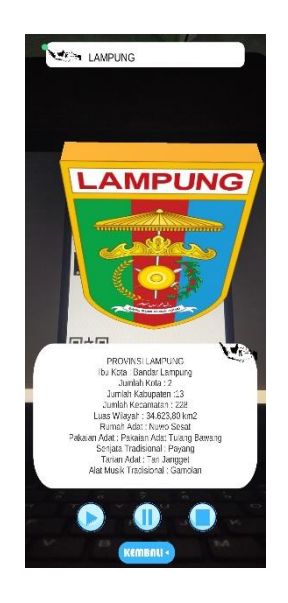

Gambar 4.11 Tampilan AR Provinsi Lampung

#### 4.1.1.12 Tampilan Kamera AR Provinsi Riau

Saat *user*/pengguna memilih *marker* Provinsi Riau maka akan tampil visual 3D dari logo Provinsi Riau, objek 3D yang tampil akan disertai dengan informasi administratif dari Provinsi tersebut serta menu untuk *play,pause* dan *stop* audio yang berisi mengenai sejarah dari Provinsi tersebut serta menu untuk kembali ke halaman utama. Seperti terlihat pada gambar 4.12 berikut :

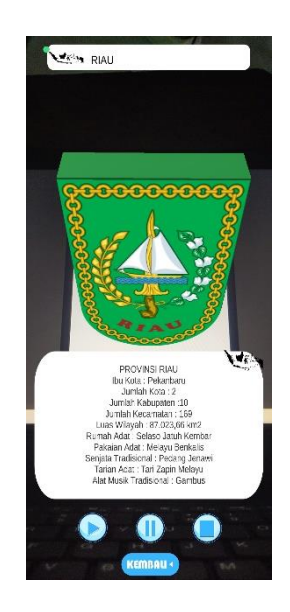

Gambar 4.12 Tampilan AR Provinsi Riau

#### 4.1.1.13 Tampilan Kamera AR Provinsi Sumatera Barat

Saat *user*/pengguna memilih *marker* Provinsi Sumatera Barat maka akan tampil visual 3D dari logo Provinsi Sumatera Barat, objek 3D yang tampil akan disertai dengan informasi administratif dari Provinsi tersebut serta menu untuk *play,pause* dan *stop* audio yang berisi mengenai sejarah dari Provinsi tersebut serta menu untuk kembali ke halaman utama. Seperti terlihat pada gambar 4.13 berikut :

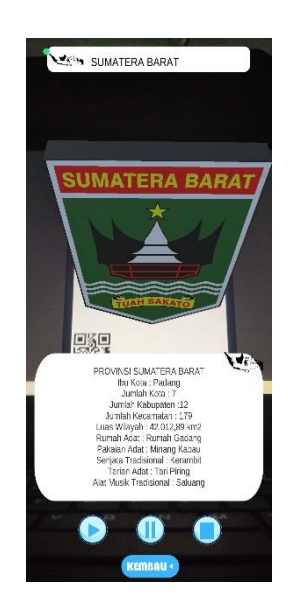

Gambar 4.13 Tampilan AR Provinsi Sumatera Barat

## 4.1.1.14 Tampilan Kamera AR Provinsi Sumatera Selatan

Saat *user*/pengguna memilih *marker* Provinsi Sumatera Selatan maka akan tampil visual 3D dari logo Provinsi Sumatera Selatan, objek 3D yang tampil akan disertai dengan informasi administratif dari Provinsi tersebut serta menu untuk *play,pause* dan *stop* audio yang berisi mengenai sejarah dari Provinsi tersebut serta menu untuk kembali ke halaman utama. Seperti terlihat pada gambar 4.14 berikut :

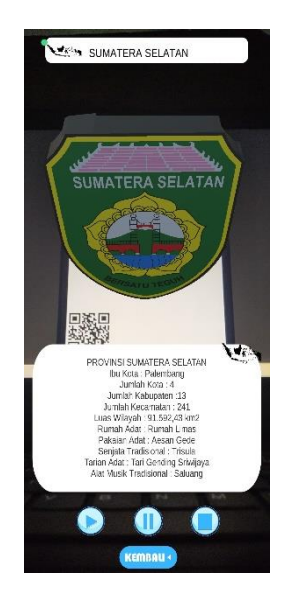

Gambar 4.14 Tampilan AR Provinsi Sumatera Selatan

#### 4.1.1.15 Tampilan Kamera AR Provinsi Sumatera Utara

Saat *user*/pengguna memilih *marker* Provinsi Sumatera Utara maka akan tampil visual 3 dimensi dari logo Provinsi Sumatera Utara, objek 3D yang tampil akan disertai dengan informasi administratif dari Provinsi tersebut serta menu untuk *play,pause* dan *stop* audio yang berisi mengenai sejarah dari Provinsi tersebut serta menu untuk kembali ke halaman utama. Seperti terlihat pada gambar 4.15 berikut :

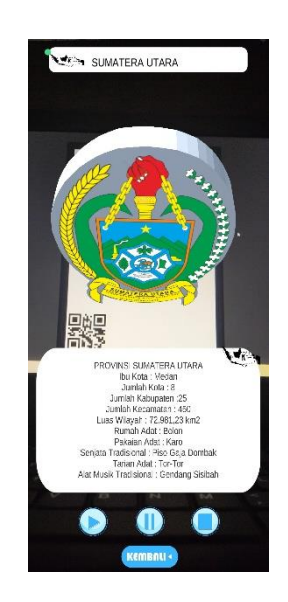

Gambar 4.15 Tampilan AR Provinsi Sumatera Utara

#### 4.2 Pembahasan

#### 4.2.1 Pengujian Aplikasi

Untuk mengetahui apakah aplikasi berjalan secara benar penulis telah melakukan uji aplikasi menggunakan metode *black box*. Aplikasi diuji dengan perangkat *android* yang memiliki spesifikasi yang berbeda untuk mengetahui apakah aplikasi dapat eberjalan dengan baik.

#### 4.2.2 Perangkat Pengujian *Black Box*

Pengujian dilakukan dengan menggunakan perangkat yang berbeda pada spesifikasinya, pada tahap ini penulis menguji menggunakan 3 perangkat *android* diantaranya :

a. Xiaomi Redmi 6A

Layar: 720 x 1440 piksel (5.45 inci)

Chipset: Mediatek Helio P22

GPU: PowerVR GE8320

RAM/ROM: 4/64 GB

OS: Android 8.1 (Oreo)

b. Oppo A5 2020

Layar: 720 x 1600 pixels (6.5 inches)

Chipset: Qualcomm Snapdragon 665 (11 nm)

GPU: Adreno 610

RAM/ROM: 64/128 GB, 3/4 GB RAM

OS: Android 9.0 (Pie)

c. Poco X3 Pro

Layar: 1080 x 2400 pixels (6.67 inches) Chipset: Qualcomm Snapdragon 860 (7 nm) GPU: Adreno 640 RAM/ROM: 6/128GB OS: Android 12 (Snow Cone)

## 4.2.3 Hasil Pengujian Black Box

Berikut ini merupakan hasil dari penguji aplikasi dengan metode black box :

#### 4.2.3.1 Pengujian Interface

Hasil pengujian *interface* aplikasi yang dilakukan menggunakan *android* yang berbeda serta spesifikasinya dapat di lihat pada tabel pengujian 4.1 dan 4.2.

1. Pengujian Interface splash screen

*Splash screen* adalah tampilan intro dari sebuah aplikasi sebelum masuk pada menu utama.

| Perangkat Penguji     |                       |                       |  |  |
|-----------------------|-----------------------|-----------------------|--|--|
| Xiaomi Redmi 6A       | Oppo A5 2020          | Poco X3 Pro           |  |  |
|                       | <b>E</b>              | <b>(</b>              |  |  |
| Respon Time           |                       |                       |  |  |
| 6 detik               | 4 Detik               | 4 Detik               |  |  |
| Kesimpulan            |                       |                       |  |  |
| Berfungsi dengan baik | Berfungsi dengan baik | Berfungsi dengan baik |  |  |

## Tabel 4.1 Pengujian Splash Screen

## 2. Pengujian Menu Utama

Menu utrama adalah tampilan awal aplikasi yang memuat pilihan menu pada aplikasi seperti mulai ar, petunjuk, tentang dan keluar.

## Tabel 4.2 Pengujian Menu Utama

| Perangkat Penguji     |                       |                       |  |  |
|-----------------------|-----------------------|-----------------------|--|--|
| Xiaomi Redmi 6A       | <b>Oppo A5 2020</b>   | Poco X3 Pro           |  |  |
|                       |                       |                       |  |  |
| Respon Time           |                       |                       |  |  |
| 2 detik               | 2 Detik               | 2 Detik               |  |  |
| Kesimpulan            |                       |                       |  |  |
| Berfungsi dengan baik | Berfungsi dengan baik | Berfungsi dengan baik |  |  |

### 4.2.3.2 Pengujian Fungsi Menu Dan Tombol

Hasil pengujian fungsi menu yaitu pengujian terhadap menu yang tersedia diaplikasi apabila saat *user*/pengguna mengklik tombol akan benar menuju menu yang dituju atau tidak. Berikut hasil pengujian fungsi menu yang dapat di lihat pada tabel pengujian menu 4.3 sampai 4.5.

## 1. Pengujian Menu Mulai Ar

Menu mulai ar adalah menu yang berisikan kamera *agumented rality* yang nantinya *user*/pengguna gunakan untuk memindai *marker* sehingga menampilkan objek 3D dan informasi di dalamnya.

| Perangkat Penguji                                |                       |                       |  |  |
|--------------------------------------------------|-----------------------|-----------------------|--|--|
| Xiaomi Redmi 6A                                  | <b>Oppo A5 2020</b>   | Poco X3 Pro           |  |  |
| NANA<br>Na Na Na Na Na Na Na Na Na Na Na Na Na N |                       |                       |  |  |
| Respon Time                                      |                       |                       |  |  |
| 4 detik                                          | 2 Detik               | 1,5 Detik             |  |  |
| Kesimpulan                                       |                       |                       |  |  |
| Berfungsi dengan baik                            | Berfungsi dengan baik | Berfungsi dengan baik |  |  |

| <b>Fabel</b> 4 | <b>1.3</b> P | enguji | an Me | nu Mu | ulai Ar |
|----------------|--------------|--------|-------|-------|---------|
|                |              | 0.5    |       |       |         |

## 2. Pengujian Menu Petunjuk

Menu petunjuk adalah panduan untuk menggunakan aplikasi agumented rality, supaya user/pengguna dapat mengetahui fungsi menu yang terdapat di dalam aplikasi.

| Perangkat Penguji     |                       |                       |  |  |
|-----------------------|-----------------------|-----------------------|--|--|
| Xiaomi Redmi 6A       | Oppo A5 2020          | Poco X3 Pro           |  |  |
|                       |                       |                       |  |  |
| Respon Time           |                       |                       |  |  |
| 1 detik               | 1 Detik               | 1 Detik               |  |  |
| Kesimpulan            |                       |                       |  |  |
| Berfungsi dengan baik | Berfungsi dengan baik | Berfungsi dengan baik |  |  |

# Tabel 4.4 Pengujian Menu Petunjuk

## 3. Pengujian Menu Tentang

Menu tentang adalah menu yang berisikan mengenai profile instansi SD 2 N Kutadalom dan di kanan atas terdapat tombol *Download marker*.

| Tabel | 4.5 | Pengujian | Menu | Tentang |
|-------|-----|-----------|------|---------|
|       |     | · 0·J··   |      | 0       |

| Perangkat Penguji                                                                                                    |                       |                                                                                                    |  |  |
|----------------------------------------------------------------------------------------------------|-----------------------|----------------------------------------------------------------------------------------------------|--|--|
| Xiaomi Redmi 6A                                                                                                    | <b>Oppo A5 2020</b>   | Poco X3 Pro                                                                                                    |  |  |
| FEVTAND       Image: Constraint of the constraint of the const |                       | Constant of the second second se |  |  |
| Respon Time                                                                                                    |                       |                                                                                                    |  |  |
| 1 detik                                                                                                    | 1 Detik               | 1 Detik                                                                                                    |  |  |
| Kesimpulan                                                                                                    |                       |                                                                                                    |  |  |
| Berfungsi dengan baik                                                                                                    | Berfungsi dengan baik | Berfungsi dengan baik                                                                                                    |  |  |

### 4.2.3.3 Pengujian Fungsi Marker

Aplikasi yang telah dibuat dilakukan pengujian fungsi kinerja *loading* pada setiap perangkat *android* yang memiliki spesifikasi yang berbeda yang nantinya akan menghasilkan *respon time loading* yang berbeda juga. Pengujian kamera *Augmented Reality* dilakukan saat kamera mulai memindai marker sampai dengan aplikasi mulai menampilkan objek 3D pada *android* yang dipakai dalam pengujian. Berikut hasil perbedaan waktu *loading* pada tabel 4.6 sampai 4.13.

Perangkat PengujiXiaomi Redmi 6AOppo A5 2020Poco X3 ProImage: Second Second Secon

**Tabel 4.6** Pengujian Marker Provinsi Bengkulu

| Perangkat Penguji     |                       |                       |  |
|-----------------------|-----------------------|-----------------------|--|
| Xiaomi Redmi 6A       | Oppo A5 2020          | Poco X3 Pro           |  |
|                       |                       |                       |  |
|                       | <b>Respon Time</b>    |                       |  |
| 3 detik               | 1.5 Detik             | 1.5 Detik             |  |
| Kesimpulan            |                       |                       |  |
| Berfungsi dengan baik | Berfungsi dengan baik | Berfungsi dengan baik |  |

# Tabel 4.7 Pengujian Marker Provinsi Nanggroe Aceh Darussalam

# Tabel 4.8 Pengujian Marker Provinsi Jambi

| Perangkat Penguji     |                       |                       |  |
|-----------------------|-----------------------|-----------------------|--|
| Xiaomi Redmi 6A       | <b>Oppo A5 2020</b>   | Poco X3 Pro           |  |
|                       |                       |                       |  |
|                       | <b>Respon Time</b>    |                       |  |
| 3 detik               | 1.5 Detik             | 1.5 Detik             |  |
| Kesimpulan            |                       |                       |  |
| Berfungsi dengan baik | Berfungsi dengan baik | Berfungsi dengan baik |  |

| Perangkat Penguji     |                                       |                       |  |
|-----------------------|---------------------------------------|-----------------------|--|
| Xiaomi Redmi 6A       | <b>Oppo A5 2020</b>                   | Poco X3 Pro           |  |
|                       | C C C C C C C C C C C C C C C C C C C |                       |  |
|                       | <b>Respon Time</b>                    |                       |  |
| 3 detik               | 1.5 Detik                             | 1.5 Detik             |  |
| Kesimpulan            |                                       |                       |  |
| Berfungsi dengan baik | Berfungsi dengan baik                 | Berfungsi dengan baik |  |

# Tabel 4.9 Pengujian Marker Provinsi Kepulauan Bangka Belitung

# Tabel 4.10 Pengujian Marker Provinsi Riau

| Perangkat Penguji     |                       |                       |  |
|-----------------------|-----------------------|-----------------------|--|
| Xiaomi Redmi 6A       | Oppo A5 2020          | Poco X3 Pro           |  |
|                       |                       |                       |  |
|                       | <b>Respon</b> Time    |                       |  |
| 3 detik               | 1.5 Detik             | 1.5 Detik             |  |
| Kesimpulan            |                       |                       |  |
| Berfungsi dengan baik | Berfungsi dengan baik | Berfungsi dengan baik |  |

| Perangkat Penguji     |                       |                       |  |
|-----------------------|-----------------------|-----------------------|--|
| Xiaomi Redmi 6A       | Oppo A5 2020          | Poco X3 Pro           |  |
|                       |                       |                       |  |
|                       | <b>Respon</b> Time    |                       |  |
| 3 detik               | 1.5 Detik             | 1.5 Detik             |  |
| Kesimpulan            |                       |                       |  |
| Berfungsi dengan baik | Berfungsi dengan baik | Berfungsi dengan baik |  |

# Tabel 4.11 Pengujian Marker Provinsi Kepulauan Riau

| Tabel 4.12 Pengujian Marker Provin | si Lampung |
|------------------------------------|------------|
|------------------------------------|------------|

| Perangkat Penguji     |                       |                       |  |
|-----------------------|-----------------------|-----------------------|--|
| Xiaomi Redmi 6A       | <b>Oppo A5 2020</b>   | Poco X3 Pro           |  |
|                       |                       |                       |  |
| Respon Time           |                       |                       |  |
| 3 detik               | 1.5 Detik             | 1.5 Detik             |  |
| Kesimpulan            |                       |                       |  |
| Berfungsi dengan baik | Berfungsi dengan baik | Berfungsi dengan baik |  |

| Perangkat Penguji     |                       |                       |
|-----------------------|-----------------------|-----------------------|
| Xiaomi Redmi 6A       | <b>Oppo A5 2020</b>   | Poco X3 Pro           |
|                       |                       |                       |
| Respon Time           |                       |                       |
| 3 detik               | 1.5 Detik             | 1.5 Detik             |
| Kesimpulan            |                       |                       |
| Berfungsi dengan baik | Berfungsi dengan baik | Berfungsi dengan baik |

# Tabel 4.13 Pengujian Marker Provinsi Sumatera Barat

Tabel 4.14 Pengujian Marker Provinsi Sumatera Utara

| Perangkat Penguji     |                       |                       |  |
|-----------------------|-----------------------|-----------------------|--|
| Xiaomi Redmi 6A       | <b>Oppo A5 2020</b>   | Poco X3 Pro           |  |
| V • RANCIDARA         | Mereira Fax           | ► Y KARUTU JA KA      |  |
| Respon Time           |                       |                       |  |
| 3 detik               | 1.5 Detik             | 1.5 Detik             |  |
| Kesimpulan            |                       |                       |  |
| Berfungsi dengan baik | Berfungsi dengan baik | Berfungsi dengan baik |  |

| Perangkat Penguji     |                       |                       |
|-----------------------|-----------------------|-----------------------|
| Xiaomi Redmi 6A       | Oppo A5 2020          | Poco X3 Pro           |
|                       |                       |                       |
| Respon Time           |                       |                       |
| 3 detik               | 1.5 Detik             | 1.5 Detik             |
| Kesimpulan            |                       |                       |
| Berfungsi dengan baik | Berfungsi dengan baik | Berfungsi dengan baik |

## Tabel 4.15 Pengujian Marker Provinsi Sumatera Selatan

## 4.2.4 Kelebihan dan Kekurangan Aplikasi

Aplikasi *Augmented Reality* pengenalan profile Provinsi di Pulau Sumatera berbasis *android* yang telah dibuat ini tidak lepas dari kelebihan dan kekurangaan. Adapun kelebihan dari aplikasi ini adalah sebagai berikut :

- Aplikasi ini memberikan pengalaman belajar yang interaktif dan menarik bagi siswa karena menggunakan teknologi AR sehingga objek yang ditampilkan terlihat realistis.
- Fleksibilitas dalam pembelajaran, di mana siswa dapat menggunakan aplikasi ini di mana saja, sehingga memberikan fleksibilitas dalam pembelajaran di luar kelas.
- 3. Tampilan aplikasi yang *user friendly* sehingga siswa dapat dengan mudah menggunakan aplikasi.
- 4. Aplikasi bersifat *mobile* sehingga dapat diinstall pada platfrom sistem operasi *android* minimal 8.1 *Oreo*.

Adapun kekurangan dari aplikasi ini sebagai berikut :

- 1. Tidak ada animasi pada objek 3D.
- 2. Ukuran aplikasi yang cukup besar, sehingga dibutuhkan penyimpanan yang memadai.
- 3. Diperlukan perangkat dengan spesifikasi yang cukup baik untuk menjalankan aplikasi ini dengan lancar.
- 4. Hanya bisa dipasang pada sistem operasi android.
- 5. Harus menggunakan marker apabila ingin menampilkan informasi.